# Windfall Mobile- Receiving Inventory from an Inbound Work Order

# **Select Activity and Customer**

- Once Logged in the Activities Screen will appear.
- From the Activities Screen tap on the Inventory In tab.
- The Customers Screen will load with all available customers.
- Note: The Customer must be created in Windfall and have "Download to Device" checked before the Customer will be listed in Windfall Mobile Pro. Refer to Import Process Document.
- Tap on a Customer.

# Select an Inbound Work Order

• The Work Order screen appears.

| Logout      | Activities  |   |
|-------------|-------------|---|
| Inventory I | n           | > |
| Inventory N | Move        | > |
| Inventory N | Move Update | > |
| Inventory ( | Dut         | > |
| Inventory ( | Out Update  | > |
| Vault Move  | Э           | > |
| Vault Out   |             | > |
| Pallet Mov  | е           | > |

### Summary Data Transfer Setup

| iPad ᅙ      | 12:32 PM   | <b>イ</b> 69% ■ |
|-------------|------------|----------------|
| Activities  | Customer   |                |
|             | Q Search   |                |
| С           |            |                |
| CCtest, JB  | _010813    | >              |
| т           |            |                |
| Test, Custo | omer       | >              |
|             |            | C<br>T         |
| iPad ᅙ      | 2:05 PM    | <b>1</b> 62% ■ |
| Customer    | Work Order | Next           |
|             |            |                |
| Manual      | From List  | None           |
|             |            |                |
|             |            |                |

Work Order Number

asset controls inc windfallonline.com 3440 Hollenberg Dr. | St. Louis, MO 63044 Copyright© 2014-2016 Asset Controls, Inc. All rights reserved.

- If a work order is associated with this Customer tap From List.
- The list of Work Orders appear.
- For more information about the customer or work order tap the blue information circle next to the work order number
- Tap the Work Order Button in blue to go back to the list of Work Orders.

• Select the Work Order.

| <b>〈</b> Customer                                                                                                    | Work Order                                                                                                    |                          |
|----------------------------------------------------------------------------------------------------|----------------------------------------------------------------------------------------------------|--------------------------|
|                                                                                                    |                                                                                                    |                          |
| Manual                                                                                                    | From List                                                                                                    | None                     |
|                                                                                                    |                                                                                                    |                          |
| 15WO0013<br>Reg M777-7770                                                                                                    | :<br>7-3                                                                                                    | ( <b>i</b> ) >           |
|                                                                                                    |                                                                                                    |                          |
|                                                                                                    |                                                                                                    |                          |
|                                                                                                    |                                                                                                    |                          |
|                                                                                                    | er                                                                                                    |                          |
| WorkOrder De                                                                                                    | etails                                                                                                    |                          |
| Work Orde                                                                                                    | r Number - 15                                                                                                    | WO0013                   |
| Origin Info:<br>BRENDAMOUR<br>#:M00777<br>1200 Main st,<br>IMPERIAL, MO,<br>Contact Name:<br>Contact Name:<br>Consignee:No C<br>Contract #:No C<br>GBL#:No GBL N<br>Gov't Services# | MOVING & STORA<br>63052 USA<br>JB_010813<br>No Contact Phone<br>contract Info<br>Jumber Entered<br>No GSN Number En | GE, INC. Agent<br>ntered |
| Destination Info<br>1600 main st,<br>JACKSONVILLE<br>Contact Name:<br>Contact Phone:                                                                                                | :<br>, FL, 32099 USA<br>JB_010813<br>No Contact Phone                                                               |                          |
| Comments                                                                                                    |                                                                                                    |                          |
| Customer                                                                                                    | Work Order                                                                                                    |                          |
|                                                                                                    |                                                                                                    |                          |
| Manual                                                                                                    | From List                                                                                                    | None                     |
|                                                                                                    |                                                                                                    |                          |
| 15WO0013<br>Reg M777-7770                                                                                                    | :<br>17-3                                                                                                    | (i) >                    |
|                                                                                                    |                                                                                                    |                          |
|                                                                                                    |                                                                                                    |                          |
|                                                                                                    |                                                                                                    |                          |
|                                                                                                    |                                                                                                    |                          |

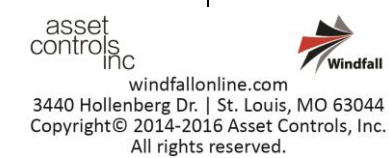

# **Receive the Items**

• By selecting a work order the Receive Screen will appear.

• To view details about the inventory item before receiving tap on the blue information icon next to each item.

| Back        | Receive       | Complete |
|-------------|---------------|----------|
| Use Scanner | Quicks        | Scan     |
| Location    |               |          |
| Item Numb   | ber           |          |
| Receive All | Remaining     |          |
| Remaining   | Items (3)     |          |
| (Oof1)-123  | 1231234-test  | i        |
| (Oof1)-123  | 31231235-test | t (j     |
| (Oof1)-123  | 1231236-test  | i (i)    |
|             |               |          |

Recently Received

#### Receive

Line Item Details

15W00728: Ken Work Order Number

(0 of 1)-1231231234-test

test Serial Number:

**Driver Exceptions** 

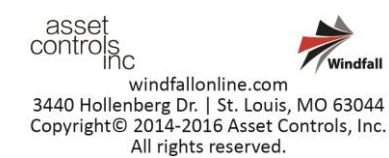

• From Remaining tab on the Receive Screen view all items that have not yet been brought into the warehouse.

• Type or scan the Location in the Location field. This will be the physical location where the items will be stored within the warehouse.

| Use Scanner QuickScan  | $\bigcirc$ |
|------------------------|------------|
|                        |            |
| Location               |            |
| Item Number            |            |
| Receive All Remaining  |            |
| Remaining Items (3)    |            |
| (0of1)-1231231234-test | i          |
| (0of1)-1231231235-test | i          |
| (Oof1)-1231231236-test | í          |

|     | Rece  | ntly R       | eceiv      | ed   |      | Rer  | nainir | ng         |              |
|-----|-------|--------------|------------|------|------|------|--------|------------|--------------|
| Bac | ck    |              |            | Rec  | eive |      | Сс     | mpl        | ete          |
| Use | Sca   | nner         | $\bigcirc$ |      | Qui  | ckSc | an     | $\bigcirc$ |              |
| L   | ocati | ion          |            |      |      |      |        |            |              |
| lte | əm N  | lum          | oer        |      |      |      |        |            |              |
| Do  | icoly | ο <b>Λ</b> Ι | Don        | noin | ina  |      |        |            |              |
| 1   | 2     | 3            | 4          | 5    | 6    | 7    | 8      | 9          | 0            |
| -   | 1     | :            | ;          | (    | )    | \$   | &      | @          | "            |
| #+= |       | •            | ,          |      | ?    | !    | •      |            | $\bigotimes$ |
| ABC | Q     |              |            | spa  | ace  |      |        | Dor        | ie           |

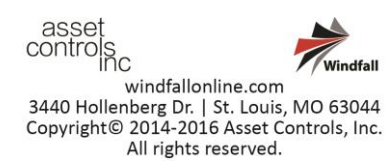

- On the Receive screen the following options are available for bringing items into the warehouse:
  - **Tap on an Item**: A pop up confirming this is the item to be received will appear.
  - Scan the inventory tag: Use either the Socket Mobile or an Infinite Peripherals Bluetooth scanner to scan the inventory tag.
  - **Receive All Remaining:** Receive all items into the selected location.
  - \*\*\*\*\*\*HHG Customer Work Orders\*\*\*\*\*
    Type in the last 3 digits of the Inventory Tag: This will receive each individual piece for HHG customers

• The items that have been received can be viewed by tapping on the Recently Received Tab in the bottom left-hand corner.

| Back Rec                            | eive                      | Complete      |
|-------------------------------------|---------------------------|---------------|
| Use Scanner                         | QuickSc                   | an 🔵          |
| Location                            |                           |               |
| c1                                  |                           |               |
| Receiv                              | ve Item                   |               |
| R Would you like to o<br>item 12312 | continue to<br>31234-test | receive<br>t? |
| (( No                               | Y                         | es            |
| (Oof1)-123123123                    | 35-test                   | i             |
| (Oof1)-123123123                    | 36-test                   | í             |
|                                     |                           |               |
| Recently Received                   | Rem                       | naining       |

| Back           | Receive   | Complete |
|----------------|-----------|----------|
| Jse Scanner    | Quicks    | Scan     |
| Location<br>C1 |           |          |
| Item Number    |           |          |
| Receive All Re | maining   |          |
| Recently Rec   | eived     |          |
| (1of1)-12312   | 31234-tes | t        |
| (1of1)-12312   | 31235-tes | t (i)    |
|                |           |          |

Recently Received Re

Remaining

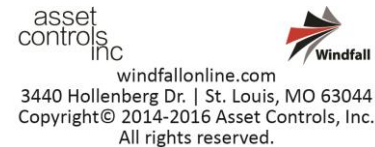

## **Enter Warehouse Exceptions**

- Enter Exceptions for the items or view Driver Exceptions on the In screen.
- Tap on the No Warehouse Exceptions field.
- The Damage Screen appears. Any noted exceptions coming into the warehouse can now be entered.
- When done entering exceptions tap on the Done button in the upper right-hand corner to go back to the Receive Screen.

# Add an image

- On the In Screen tap Manage Photos.
- The options appear to:
  - View/Edit Photos: Manage the photos already associated with this item.
  - Take a New Picture: Add a new image using the device's camera.
  - Add Existing Photo: Add an image already in the devices camera roll.

# Submit the Transactions

- When all the items have been received tap the Complete Button in the upper right-hand corner on the Receive screen to submit all the transactions to Windfall.
- This completes the process for bringing in a • shipment using the Windfall Mobile Pro Application. The items will be processed through Windfall and now show in Inventory for the customer.

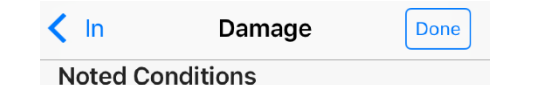

|           |  |            | New Cond. |
|-----------|--|------------|-----------|
| Locations |  | Conditions |           |
| Arm       |  | Badly Worn |           |
| Bottom    |  | Bent       |           |
| Center    |  | Broke      | en        |
| Corner    |  | Burned     |           |
| Door      |  | Chipped    |           |
| Drawer    |  | Cracked    |           |
| Edge      |  | Crushed    |           |
| Front     |  | Dented     |           |
| Hardware  |  | Faded      |           |
| Inside    |  | Gouged     |           |
| Left      |  | Loose      |           |
| Leg       |  | Marred     |           |

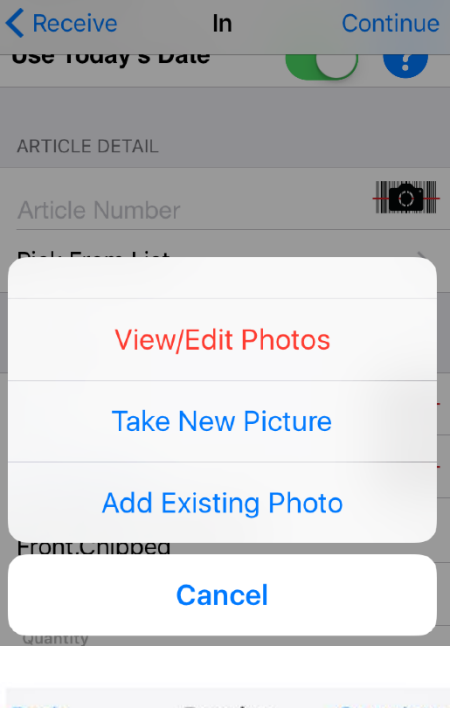

| Receive | Complete |
|---------|----------|
| Quicks  | Scan     |
|         |          |
|         |          |
|         | Receive  |

**Receive All Remaining Recently Received** (1of1)-1231231234-test

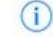

asse control íc windfallonline.com 3440 Hollenberg Dr. | St. Louis, MO 63044 Copyright© 2014-2016 Asset Controls, Inc. All rights reserved.

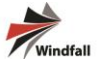